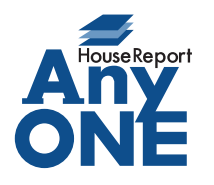

エニワンサポート通信

ご挨拶

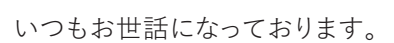

AnyONE サポートセンターより AnyONE に関する情報をお届けします。 「AnyONE が急に使用できなくなった。」という連絡をいただいくことがあります。 多くの場合、セキュリティソフトによる誤認で、AnyONE には問題がありません。 今回は、そんな事例の解決方法について紹介します。

| Q. また、ショートカットエラーがでて、AnyONE を起動できなくなりました。                                                                                                    |
|----------------------------------------------------------------------------------------------------|
| ジョートカット エラ・       ×         このジョートカットビ、リング先の 'ao.exe' が変更または移動されてい<br>300で、正しく無能しません。         このジョートカットを削除しますか?                                                                                                    |
| A. 以前のサポート通信 Vol57 でショートカットエラーが出た場合の説明をしました。<br>今回のトラブルは以前除外設定を行っていただいたユーザー様にも起こっております。<br>エラーの原因は、セキュリティソフトが AnyONE をウイルスと誤認し、AnyONE のプロ<br>グラムを起動できないように、隔離または削除をしているようです。<br>隔離であれば、セキュリティソフト側で復元をしていただくことで、元に戻ります。<br>削除されてしまっている場合は、AnyONE の再インストールが必要になります。 |
| 今回のトラブルはセキュリティソフトのマカフィー製品で起こっています。                                                                                                    |
| 【マカフィー製品での誤認の確認】                                                                                                    |
| マカフィー公式サイト「誤認の対処方法」アドレス<br>https://service.mcafee.com/?locale=ja-JP&articleId=TS101715&page=shell&shell=article-view                                                                                                    |
| マカフィー(製品を)は取べ<br>更約の確認<br>すか)<br>数回の支援<br>マイアカワフトを表示<br>ヘルプを見る       ジョーの回応の口が/つ並んだボタンを押して       開いたマカフィーの画面の口が/つ並んだボタンを押して                                                                                                    |
|                                                                                                    |
|                                                                                                    |
| = <sup>保護</sup><br>→ メニューの表示<br>************************************                                                                                                    |
| ◎ スキャンの実行     →     完全に安全です                                                                                                    |
| ⑤ リアルタイムスキャン 有効 →                                                                                                    |
|                                                                                                    |
|                                                                                                    |
| <ul> <li>③ JP1 P93 - ル</li> <li>● 開始</li> <li>● 開始</li> <li>● 開始</li> <li>● フア1 Pウオール</li> <li>● 開始</li> <li>● 開始</li> <li>● 日本</li> </ul>                                                                                                    |
| <ul> <li>② アブリの届適化</li> <li>① 7ブリの届適化</li> <li>① 7ブリの届適化</li> <li>① 7ブリの局適化</li> <li>① 7ブリの局適化</li> <li>① 7ブリの局適化</li> <li>① 7ブリの局適化</li> <li>① 7 7ブリの局適化</li> <li>① 7 7ブリの局適化</li> <li>① 7 7ブリの局適化</li> <li>① 7 7 7 10 7 7 7 7 7 7 7 7 7 7 7 7 7 7 7</li></ul>   |
| (b)     Web & gg ≤ Li All       (c)     T=cht       (c)     T=cht                                                                                                    |
|                                                                                                    |

## **AnyONE**

開いた画面の隔離項目のリストの中に AnyONE のファイル「ao.exe」や、 「A4 判 12 面・1 片 86.4mm×42.3mm 四辺余白付き.aor」があれば選択して[復元]をクリックします。 ※良く分からない場合は復元しないでください。

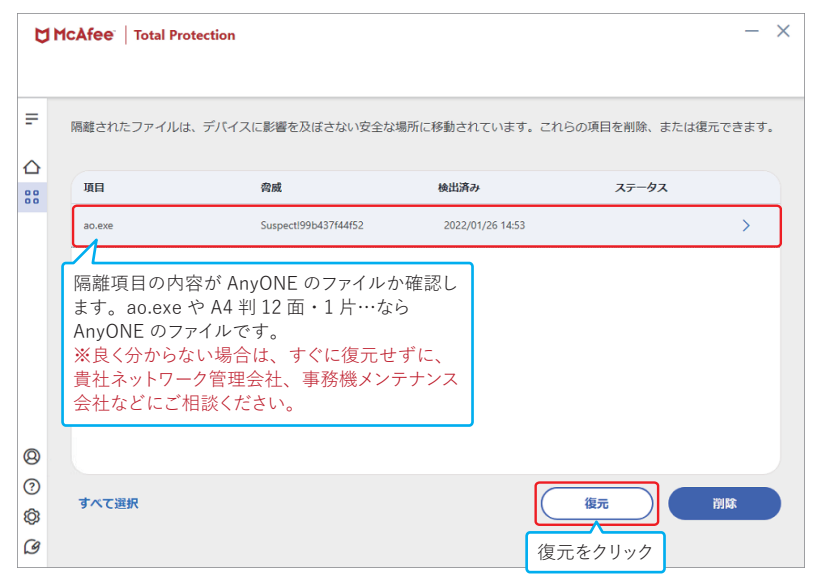

隔離項目から「ao.exe」や「A4 判 12 面・1 片 86.4mm×42.3mm 四辺余白付き.aor」が消えて いれば復元は完了です。

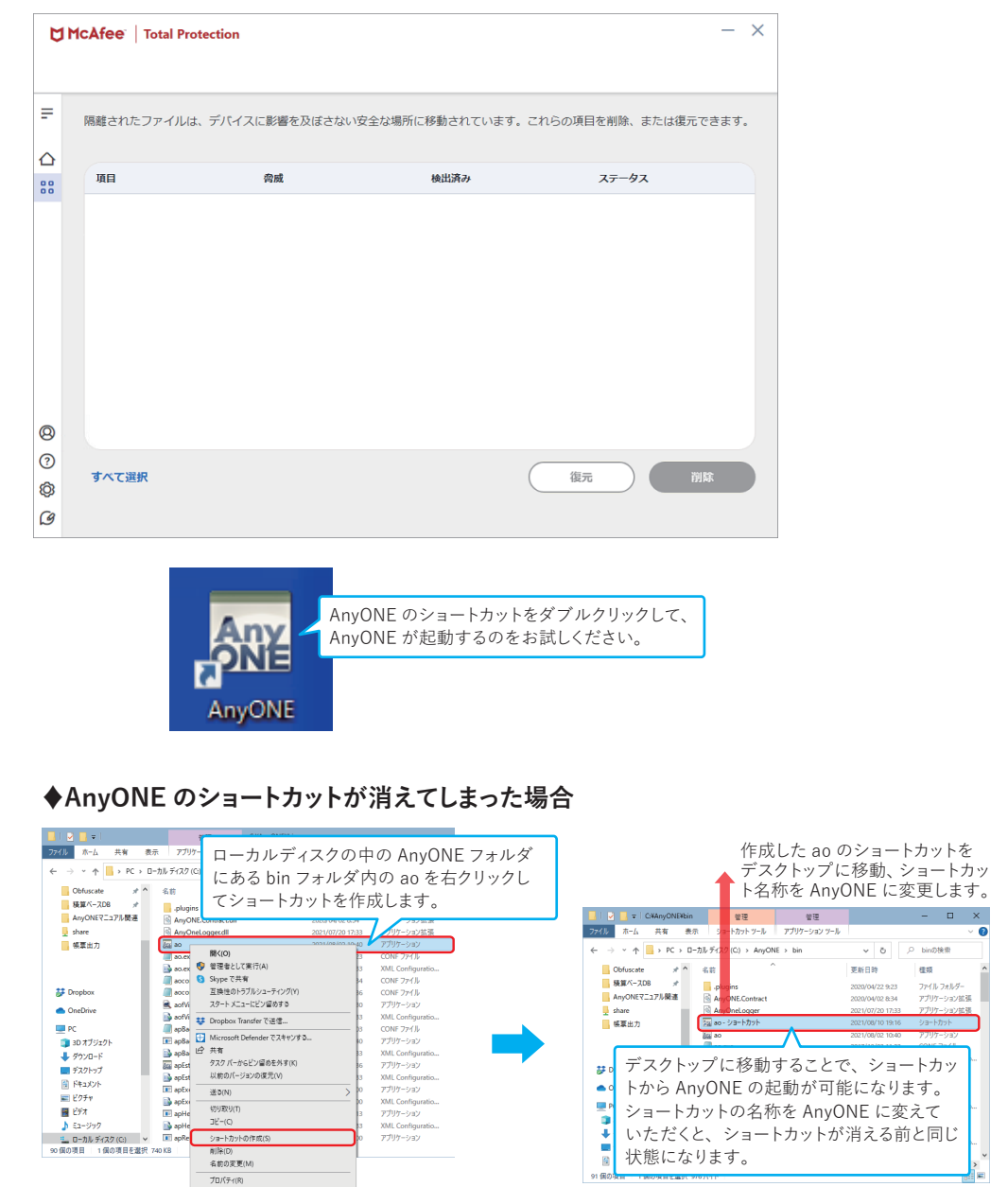

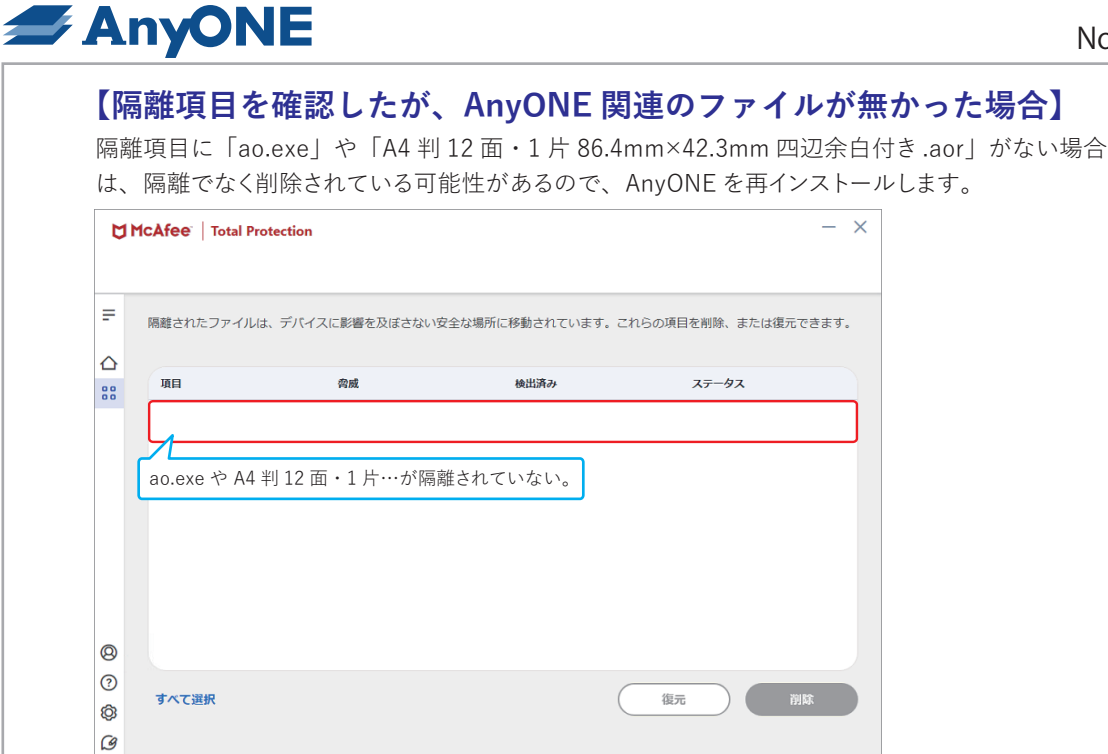

## ♦AnyONE の再インストールについて

AnyONE のオフィシャルサイトから会員サイトにログインして、AnyONE を再インストールしていた だけます。トップページの右上 [ログイン] ボタンをクリック

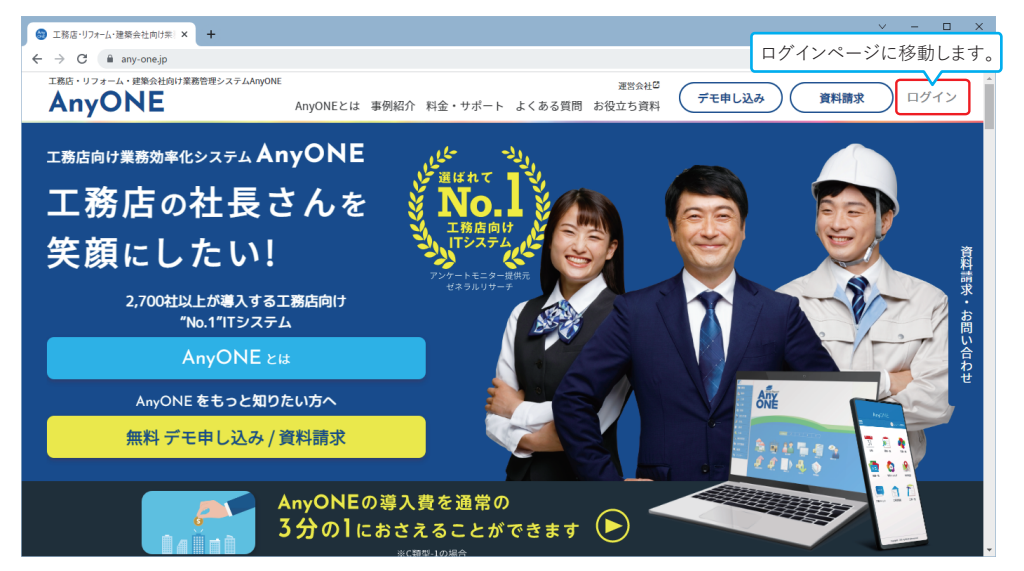

ログインページが表示されますので、ご登録の e-mail、password を入力して [ログイン] します。

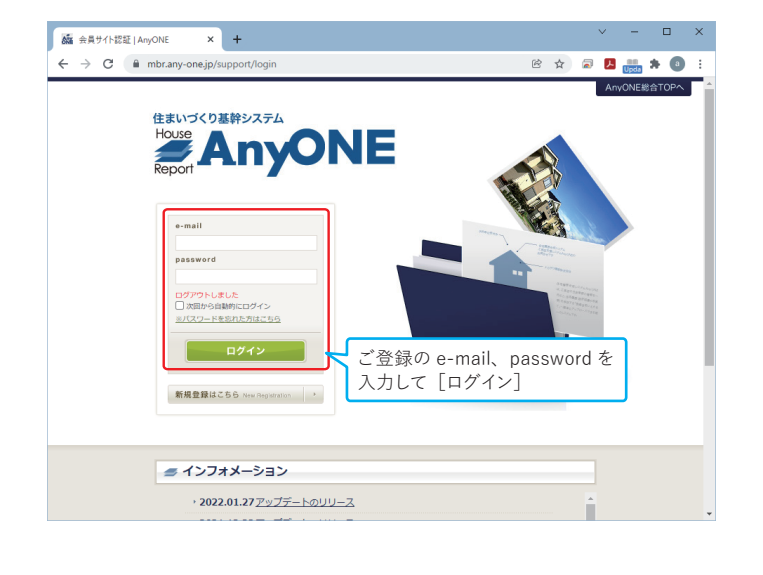

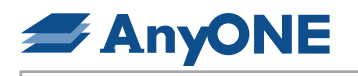

|                                                                                    | × +                      |                                |          |             | -        |       |    |   |
|------------------------------------------------------------------------------------|--------------------------|--------------------------------|----------|-------------|----------|-------|----|---|
| C thttps://mbr                                                                     | .any-one.jp/support/menu |                                |          | £∂ £≜       | œ (      |       |    |   |
|                                                                                    |                          | AnyONE総合TOPA   会員<br>ようこそ 株式会社 | ₹×=ı-TOP | お問い合わせ<br>様 | t   ログア' | ¢►    |    |   |
| iyONEダウンロードページ                                                                     | [AnyONE ダウンロ<br>ボタンをクリック | コードページ]                        | 12.00    | 课全期始日       |          |       |    |   |
| 用状況の確認・設定                                                                          | ご利用オブション                 | 8オプションパック                      | 17.38    | 2023年01     | 8018     |       |    |   |
| <u>用PCの管理</u>                                                                      | これがリンション                 | 宝融的オブ(使用) かい                   |          | 2023年01     | 8018     |       |    |   |
| ▼ ダウリックし<br>症菌<br>▼   ダウンロード<br>下ム 共有 表示                                           | (ノアイルを                   |                                |          |             | 911      | (双小 八 |    | I |
| <ul> <li>↑ ↓ &gt; PC &gt; ダウンロード &gt;</li> <li>ク アクセス</li> <li>&gt;/□-ド</li> </ul> | anyonesetup.zip          | ーのセットアップ                       | ププァ      | 1ガラ /       | ,        |       |    |   |
| クトップ オ<br>ュメント オ<br>チャ オ anyones                                                   | anyones                  | setup.exe がう                   | ダウン      | ц—К         | されて      | ていま   | す。 |   |
|                                                                                    |                          |                                |          |             |          |       |    |   |

|  | ×<br>Windows によって PC が保護されまし<br>た<br>Motoch Delender SmeriScrem は認識されないアブリの起動を得止しま<br>した、このアブリを実行すると、そびが通路にきらされる可能性があります。<br>詳細情報をクリック<br>すると実行ボタン<br>が表示されます。 | ユーザ・アウソンNAM         ×           この不明な発行元からのアプリがデバイスに変更を<br>加えることを許可しますか?           anyonesetup.exe           発行元 不明<br>アプイルの入手先・グラーやオかジグワロード           詳細を先示           はい           しいえ           はい           しいえ           します。 |
|--|----------------------------------------------------------------------------------------------------|----------------------------------------------------------------------------------------------------|
|--|----------------------------------------------------------------------------------------------------|----------------------------------------------------------------------------------------------------|

セットアップの画面が開きます。マニュアルのダウンロードが必要ない場合は、 マニュアルダウンロードのチェックを外し、次へをクリックします。

| は加タスクの選択     展行する適加タスクを選択してください。     AnyONE インストール時に運行する適加タスクを選択して、「次へ」をグリックしてください。     マニュアルを努ウンロードします     既にマニュアルがある場合は     チェックを外してください。     次へをクリック         次への         キャンセル     ストール準備が完了したら、インストールをクリックします。     インストール準備研     C使用のコンビュータへ AnyONE をインストールは、設定の確認や変更を行うには「戻る」をグリックしてください。     インストールを続けするには「インストール」を、設定の確認や変更を行うには「戻る」をグリックしてください。     インストールを続けするには「インストール」を、設定の確認や変更を行うには「戻る」をグリックしてください。     インストールを     マメール     マメール     マメー     マメー     マ |
|----------------------------------------------------------------------------------------------------|
| AnyONE インストール特に要行する追加タスクを選択して、「太へ」をグリックしてください。<br>「「ニュアルをダウンロードします<br>既にマニュアルがある場合は<br>チェックを外してください。<br>次へをクリック<br>次へNON キャンセル<br>ストール準備が完了したら、インストールをクリックします。<br>・<br>・<br>・<br>・<br>・<br>・<br>・<br>・<br>・<br>・<br>・<br>・<br>・                                                                                                    |
| ストール準備が完了したら、インストールをクリックします。                                                                                                    |
| <ul> <li></li></ul>                                                                                                    |
| インストール準備完了<br>ご使用のコンピュータへ AnyONE をインストールする準備ができました。          インストールを続行するには「インストール」を、設定の確認や変更を行うには「戻る」をグリックしてください。       インストール先:<br>C:¥AnyONE                                                                                                    |
| インストールを続行するには「インストール」を、設定の確認や変更を行うには「戻る」をクリックしてください。<br>インストール先:<br>C:¥AnyONE                                                                                                    |
| インストール先:<br>C:¥AnyONE                                                                                                    |
|                                                                                                    |
| インストールをクリック                                                                                                    |

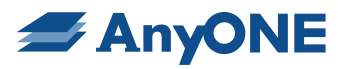

|                                                                                                    | インストール状況<br>ご使用のコンピューターに AnyONEをインストールしています。しばらくお待ちください。                                                                                                    |
|----------------------------------------------------------------------------------------------------|----------------------------------------------------------------------------------------------------|
|                                                                                                    | ファイルを展開しています                                                                                                    |
|                                                                                                    | C:¥AnyONE¥bin¥BSSMaster.dl                                                                                                    |
|                                                                                                    |                                                                                                    |
|                                                                                                    |                                                                                                    |
|                                                                                                    | キャンセル                                                                                                    |
| An                                                                                                    | vONF セットアップウィザードの完了まで進んだらインストールの終了です。                                                                                                    |
|                                                                                                    |                                                                                                    |
|                                                                                                    | AnyONE セットアップウイサードの完了                                                                                                    |
|                                                                                                    | こ使用リンピューット、ANGAE かぜやりかくないになりパワーンヨンを<br>果行するははインストールはだショートカットを確定していた。<br>セットアップを終了するはなば充了」はグリックしてください。                                                                                                    |
|                                                                                                    | House Report Anyone tazabilata.                                                                                                    |
|                                                                                                    | ONE                                                                                                    |
|                                                                                                    | 工務法と作る住宅履歴                                                                                                    |
|                                                                                                    |                                                                                                    |
|                                                                                                    |                                                                                                    |
|                                                                                                    | <u> 元7</u> (7)                                                                                                    |
|                                                                                                    | 完了をクリック します。                                                                                                    |
| ب                                                                                                    |                                                                                                    |
| 元<br>シ:                                                                                                    | 」したら、AflyONE は目動で起動しますが、 ふの為一度終了して、ナスクトックの<br>ョートカット等から 問題毎く起動できるかお試しください。                                                                                                    |
|                                                                                                    |                                                                                                    |
|                                                                                                    |                                                                                                    |
|                                                                                                    | AnyONE のショートカットをダブルクリックして、                                                                                                    |
|                                                                                                    | AllyONL が起動するのをわれしてたさい。                                                                                                    |
|                                                                                                    |                                                                                                    |
|                                                                                                    |                                                                                                    |
|                                                                                                    | AnyONE                                                                                                    |
|                                                                                                    | AnyONE                                                                                                    |
| [¬                                                                                                    | Reference and the second second sec                    |
| ۲.<br>Any                                                                                                    | AnyONE<br>アカフィー製品でのセキュリティ除外の設定】<br>yONE がセキュリティに隔離されないように、除外の設定を行ってください。                                                                                                    |
| 【マ<br>Any<br>マナ                                                                                                    | アカフィー製品でのセキュリティ除外の設定】<br>yONE がセキュリティに隔離されないように、除外の設定を行ってください。                                                                                                    |
| 【マ<br>Any<br>マた<br>http                                                                                                    | アカフィー製品でのセキュリティ除外の設定】<br>yONE がセキュリティに隔離されないように、除外の設定を行ってください。<br>port-公式サイト「特定のファイルをスキャン対象から除外する方法」アドレス<br>ps://service.mcafee.com/?locale=ja-JP&articleId=TS102380&page=shell&shell=article-vi                                                                                                    |
| 【マ<br>Any<br>マた<br>http                                                                                                    | <b>マカフィー製品でのセキュリティ除外の設定</b><br>yONE がセキュリティに隔離されないように、除外の設定を行ってください。<br>コフィー公式サイト「特定のファイルをスキャン対象から除外する方法」アドレス<br>ps://service.mcafee.com/?locale=ja-JP&articleId=TS102380&page=shell&shell=article-vi<br>bフィーの画面の□が4つ並んだボタンを押して、リアルタイムスキャンをクリックします。                                                                                                    |
| 【マ<br>Any<br>マた<br>http                                                                                                    | <b>アカフィー製品でのセキュリティ除外の設定</b><br><b>アカフィー製品でのセキュリティ除外の設定</b><br>yONE がセキュリティに隔離されないように、除外の設定を行ってください。<br>コフィー公式サイト「特定のファイルをスキャン対象から除外する方法」アドレス<br>ps://service.mcafee.com/?locale=ja-JP&articleId=TS102380&page=shell&shell=article-v<br>bフィーの画面の□が4つ並んだボタンを押して、リアルタイムスキャンをクリックします。<br>MCAfee Total Protection – ×                                                                                                    |
| 【マ<br>Any<br>マナ<br>トttp<br>マナ                                                                                                    | <b>アカフィー製品でのセキュリティ除外の設定</b><br><b>アカフィー製品でのセキュリティ除外の設定</b><br>yONE がセキュリティに隔離されないように、除外の設定を行ってください。<br>コフィー公式サイト「特定のファイルをスキャン対象から除外する方法」アドレス<br>ps://service.mcafee.com/?locale=ja-JP&articleId=TS102380&page=shell&shell=article-v<br>bフィーの画面の□が4つ並んだボタンを押して、リアルタイムスキャンをクリックします。<br>MCAfee Total Protection - ×                                                                                                    |
| 【マ<br>Any<br>マカ<br>トttp<br>マ                                                                                                    | <b>CALCE CONTROLOGIONE</b>                                                                                                    |
| 【 <b>、</b><br>Any<br>マナ<br>トttp<br>マナ                                                                                               | <b>CDENTE</b><br><b>CDENTE</b><br><b>AnyONE</b><br><b>CDT</b>                                                                                                    |
| 【マ<br>Any<br>マ<br>た<br>http<br>マ<br>プ                                                                                               | <b>CALLED CONTROLOGIONE</b><br><b>CD Device AnyONE</b><br><b>CD D T A CONTROL OF A CONTROL OF A </b> |
| 【 マ<br>Any<br>マナ<br>トttp<br>デ<br>ー<br>い                                                                                             | <b>アナション・シューク・ション・ション・ション・</b><br><b>アナフィー製品でのセキュリティ除外の設定</b><br><b>アナノー製品でのセキュリティ除外の設定</b><br><b>アナノー製品でのセキュリティ除外の設定</b><br><b>アナノス</b><br>SyONE がセキュリティに隔離されないように、除外の設定を行ってください。<br><b>ロフィー公式サイト「特定のファイルをスキャン対象から除外する方法」アドレス</b><br>ps://service.mcafee.com/?locale=ja-JP&articleId=TS102380&page=shell&shell=article-v<br>bフィーの画面の口が4つ並んだボタンを押して、リアルタイムスキャンをクリックします。<br><b>MCAfee</b> Total Protection - ×<br><b>W</b><br><b>レコンを確認す</b><br><b>リ</b> アルタイムスキャンを選択します。                                                                                                    |
| 【 <b>、</b><br>Any<br>マナ<br>http<br><i>マナ</i>                                                                                        | <b>Charles Construction Charles Construction Charles Construct</b>                                                                                                    |
| 【 <b>、</b><br>Any<br>マナ<br>トtty<br><i>マナ</i>                                                                                        | RANYONE         RANYONE         RANYON         RANYON         RANYON         RANYON         RANYON         RANYON         RANYON         RANYON         RANYON         RANYON         RANYON         RANYON         RANYON         RANYON         RANYON         RANYON         RANYON         RANYON         RANYON                                                                                                    |
| 【 、<br>Any<br>マナ<br>http<br>マナ                                                                                                    |                                                                                                    |
| 【<br>ス<br>ス<br>大<br>ト<br>れ<br>い<br>マ<br>ナ<br>ナ<br>ー<br>ー<br>こ<br>で<br>、<br>、<br>、<br>、<br>、<br>、<br>、<br>、<br>、<br>、<br>、<br>、<br>、 |                                                                                                    |
| <ul> <li>スカッマナ</li> <li>マナ</li> <li>マナ</li> <li>と</li> <li>こ</li> <li>の</li> </ul>                                                  | Control Control Control Control     Control Control Control     Control Control     Control Control     Control     Con                         |
| 【 <b>、</b><br>Any<br>マナ<br>http<br>マナ<br>■<br>■                                                                                     | AnyONE         AnyONE         Anyone         Anyone         Anyone         Anyone         Anyone         Anyone         Anyone         Anyo                                                                                                    |
| 【<br>¬<br>Any<br>マ<br>た<br>Http<br>マ<br>ナ<br>し<br>■<br>●<br>◎<br>◎<br>◎<br>◎<br>◎                                                   | Control Control Contro Control Control Control Control Control Control Control Control                          |

## Construction Construction

8 ?

\$ (9

ファイル選択画面が開くので ao.exe を選択して、[開く] をクリックします。 ローカルディスクの中の AnyONE フォルダ にある bin フォルダ内の ao.exe を選択して、 除外ファイルの指定をします。 登垣・ 新しいフォルダー 名教 要認力の 121 🖈 クイック アクセス 🏠 .plugin 7711,7\*11.9-OneDrive 2020/04/22 9:23 アプリケーションの ao.exe を選択します。 ao.exe '38 KB ※拡張子の表示が無い場合はaoのみの表 3D オブジェット 示のものです。 ➡ ダウンロード ac.exe.config acconn.conf 2020/12/15 20:00 XML Configuration File 1 KB 2020/06/17 14:34 CON# 771% 3 KB - デスクトップ 2020/01/09 14:36 2020/12/16 17:58 -accord cont CONF 77-11 3 KB Reaxon aofVie アプリケーション XML Configu 360 KB ▶ ビクテヤ 2020/12/15 20:00 aofViewer.exe.co apBackup.conf 1 KB 🖥 E7# 2020/06/19 11:35 CONF 771/J 1 KB apBackup.exe 2020/12/16 18:06 アプリケーション 18 KB E1-ジック apBackup.exe.co 2020/12/15 20:00 XML Confi 1 KB 💶 ローカル ディスク ( 83 KB 220/12/16 18:0 7rfl/6(N) ao.exe 188K(O) 💌 キャンセル 開くをクリック McAfee | Total Protection - × F リアルタイム スキャン: 有効 無効にする ≙ ファイルが使用されるとすぐに、リアルタイムスキャンがファイルをスキャンします。これにより、ウイル ス、スパイウェアなどの脅威からパソコンを継続的に保護します。詳細を見る 除外するファイル ao.exe > ao.exe が表示されたら、一つ目のファイル ao.exe の除外設定の完了です。 0 ? ファイルの追加 Ø Ø 続けて、ファイルの追加をクリック 二つ目のファイル ao.exe.config を除外するため、続けて [ファイルの追加] をクリックします。

. ファイルの追加

ファイルの追加をクリック

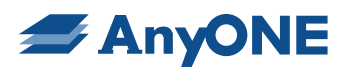

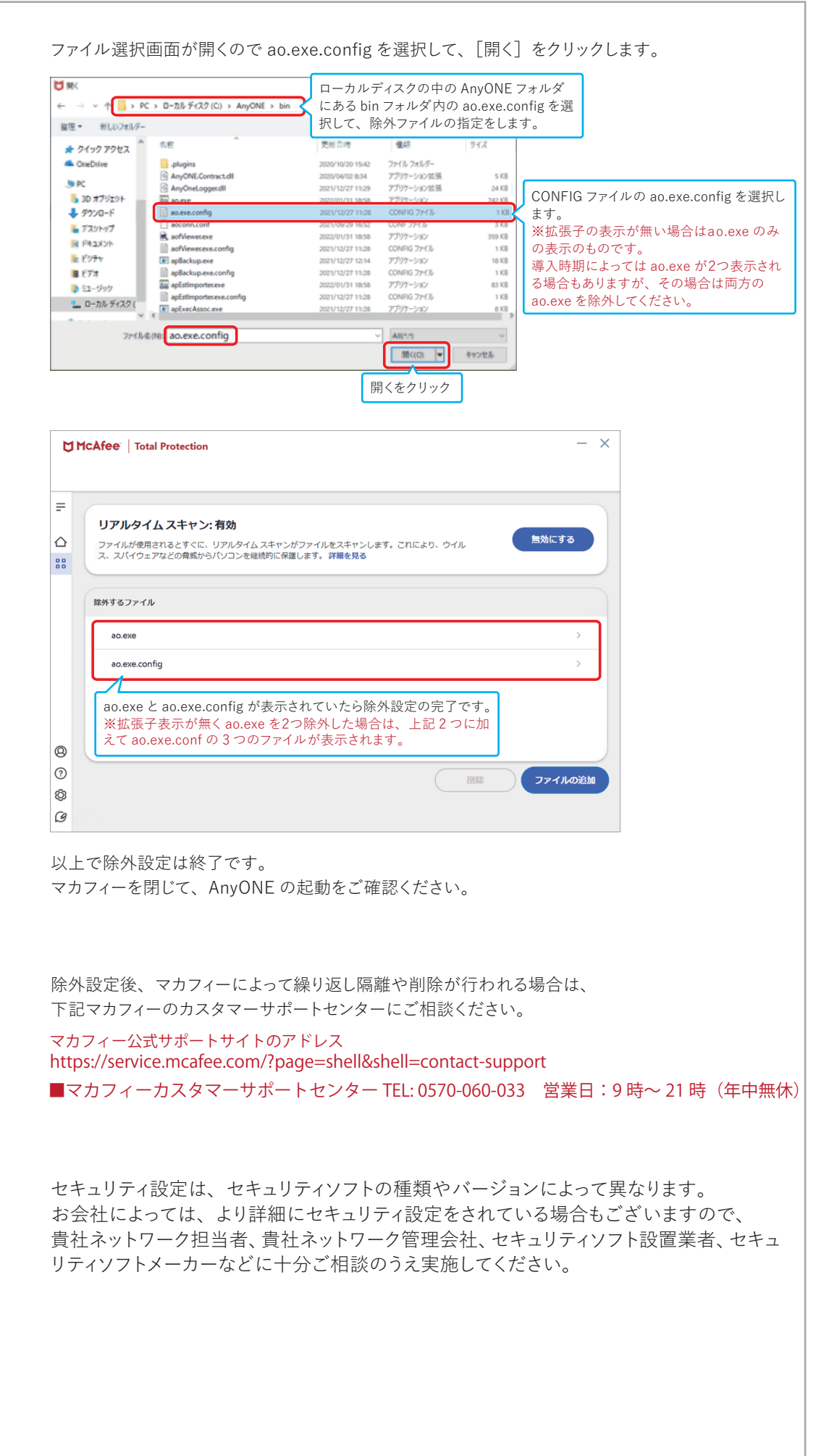